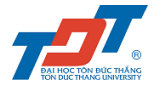

## **ONLINE SUBMISSION GUIDELINES**

The following are instructions to apply for Master and PhD programs through our online platform www.gradadmissions.tdtu.edu.vn

Please read the following instructions carefully before and during the application.

In case of questions please contact School of Graduate Studies via email address gradstudies@tdtu.edu.vn

## **STEP 1: REGISTRATION AND LOG IN**

- Fill in all information then click on Sign up button to register account

| TON DUC THANG UNIVERSIT | SSION                                                                        |                                                                                                    |
|-------------------------|------------------------------------------------------------------------------|----------------------------------------------------------------------------------------------------|
|                         | SIGN IN SIGN UP<br>• EMAIL                                                   | Provide an email that TDTU<br>can contact you.                                                                                             |
| Confirm your email      | VERUPYEMAIL     PRSSWORD                                                     |                                                                                                    |
| Coufirm your password   | VERFY PASSWORD                                                               | Choose an easy-to-remember password for yourself                                                                                           |
|                         |                                                                              | You can click the circle arrow if captcha is not clear.<br>Remember to type exactly what is shown on the captcha<br>(lower or upper case). |
|                         | Already Member?                                                              |                                                                                                    |
|                         | ©2018 Ton Duc Thang university<br>Application developed by TDT Software Team |                                                                                                    |

- If you already have an account, use it to log into the system at the Sign in tab
- You may log in at any time to review your application form prior submission. After submission, you will only be able to send an email to <u>gradstudies@tdtu.edu.vn</u> to submit your missing document(s).

## **STEP 2: SUBMIT THE REQUIRED DOCUMENTS**

- At the top-right side of the application screen, you may log out, change your account password
- For uploading documents, click on (+) Add new form. We recommend you scan documents clearly and check them before uploading. If the content is not completed, your application may become ineligible.

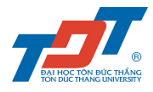

|                                        | TON DUC THANG UNIVERSITY GRADUATE ADMISSION |          |                              |                |                                                         |        |  |  |
|----------------------------------------|---------------------------------------------|----------|------------------------------|----------------|---------------------------------------------------------|--------|--|--|
| Click here to submit<br>your documents |                                             |          |                              | Hell           | o leminhquynh@tdtu.edu.vn 券 ✿ ☞ ⊏> L<br>Change password | og out |  |  |
| Profile ID                             | Application major                           | Major ID | Status                       | Final decision | Scholarship offer                                       | Action |  |  |
|                                        |                                             |          |                              |                |                                                         |        |  |  |
|                                        |                                             |          | ©2018 Ton Duc Thang universi | ty             |                                                         |        |  |  |

- Applying Program: Choose the program which suits your demands
- *Personal Details:* Applicant fill in all information as follow.

| TON DUC THANG UNIVERSITY GRADUATE ADMISSION                                                                                                    |                                                                                                 |                                                                                                    |              |                                                                                                    |                  |                                                                                                 |                                       |
|----------------------------------------------------------------------------------------------------|-------------------------------------------------------------------------------------------------|----------------------------------------------------------------------------------------------------|--------------|----------------------------------------------------------------------------------------------------|------------------|-------------------------------------------------------------------------------------------------|---------------------------------------|
|                                                                                                    |                                                                                                 |                                                                                                    |              |                                                                                                    | Hello leminhquyr | nh@tdtu.edu.vn 🋠 🌣 🕪                                                                            |                                       |
|                                                                                                    |                                                                                                 |                                                                                                    |              |                                                                                                    |                  |                                                                                                 |                                       |
| 01. APPLYING PROGRAM                                                                                                    |                                                                                                 | * Major                                                                                                    |              |                                                                                                    |                  |                                                                                                 |                                       |
| Master                                                                                                    | T                                                                                               | Teaching English to Speakers of Othe                                                                                                    | er Languag   | ges 🔻                                                                                                    |                  |                                                                                                 |                                       |
|                                                                                                    |                                                                                                 |                                                                                                    |              |                                                                                                    |                  |                                                                                                 |                                       |
| 02. PERSONAL DETAILS                                                                                                    |                                                                                                 |                                                                                                    |              |                                                                                                    |                  |                                                                                                 |                                       |
|                                                                                                    |                                                                                                 | (Must upload                                                                                                    | formal photo | o, taken within 6 months)                                                                                     |                  |                                                                                                 |                                       |
|                                                                                                    |                                                                                                 |                                                                                                    | Untitle      | wd.png                                                                                                    |                  |                                                                                                 |                                       |
| * Tible                                                                                                    |                                                                                                 | * Given name (Forename)                                                                                                    | Untitle      | ed.png                                                                                                    |                  | * Family name (Surname)                                                                         |                                       |
| * Title<br>Miss                                                                                                    | •                                                                                               | * Given name (Forename)<br>Quynh                                                                                                    | Untitle      | ed.png<br>Middle name 1<br>Minh                                                                               |                  | * Family name (Surname)                                                                         |                                       |
| * Title<br>Miss<br>* Sex                                                                                                    | •                                                                                               | * Given name (Forename)<br>Quynh<br>* Date of birth                                                                                                    | Untitle      | ed.png<br>Middle name 1<br>Minh<br>* Country of birth                                                         |                  | * Family name (Surname)<br>Le<br>* Nationality                                                  |                                       |
| * Title<br>Miss<br>* Sex<br>Female                                                                                                    | •                                                                                               | * Given name (Forename)<br>Quynh<br>* Date of birth<br>04/22/1989                                                                                                    | Untitle      | Middle name 1<br>Minh<br>* Country of birth<br>VietNam                                                        | •                | * Family name (Surname)<br>Le<br>* Nationality<br>VietNam                                       | •                                     |
| * Title<br>Miss<br>* Sex<br>Female<br>* Passport number                                                                                                    | •                                                                                               | * Given name (Forename)<br>Quynh<br>* Date of birth<br>04/22/1989<br>* Expiration date of passport                                                                                                    | Untitle      | ed.png<br>Middle name 1<br>Minh<br>* Country of birth<br>VietNam                                              | •                | * Family name (Surname)<br>Le<br>* Nationality<br>VietNam                                       | •                                     |
| * Title<br>Miss<br>* Sex<br>Female<br>* Passport number<br>A22041989                                                                                                    | •                                                                                               | * Given name (Forename)<br>Quynh<br>* Date of birth<br>04/22/1989<br>* Expiration date of passport<br>04/22/2022                                                                                            |              | ed.png<br>Middle name 1<br>Minh<br>* Country of birth<br>VietNam                                              | •                | * Family name (Surname)<br>Le<br>* Nationality<br>VietNam                                       | •                                     |
| * Title<br>Miss<br>* Sex<br>Female<br>* Passport number<br>A22041989<br>* Email address                                                                                                    | •                                                                                               | * Given name (Forename)<br>Quynh<br>* Date of birth<br>04/22/1989<br>* Expiration date of passport<br>04/22/2022<br>* Verify email address                                                                  |              | edgng<br>Middle name 1<br>Minh<br>* Country of birth<br>VietNam                                               | •                | * Family name (Surname)<br>Le<br>* Nationality<br>VietNam<br>* Telephone number                 | •                                     |
| * Title<br>Miss<br>* Sex<br>Female<br>* Passport number<br>A22041989<br>* Email address<br>leminhquynh@tdtu.edu                                                                                      | •<br>•                                                                                          | * Given name (Forename)<br>Quynh<br>* Date of birth<br>04/22/1989<br>* Expiration date of passport<br>04/22/2022<br>* Verify email address<br>Ieminhquynh@tdtu.edu.vn                                       |              | ed.png<br>Middle name 1<br>Minh<br>* Country of birth<br>VietNam<br>Skype account<br>leminhquynh              |                  | * Family name (Surname)<br>Le<br>* Nationality<br>VietNam<br>* Telephone number<br>849081254657 | •                                     |
| * Title<br>Miss<br>* Sex<br>Female<br>* Passport number<br>A22041989<br>* Email address<br>leminhquynh@tdtu.edu<br>* Home address (House nur                                                         | v<br>v<br>I.VN<br>mber, ward, district, city/p                                                  | * Given name (Forename)<br>Quynh<br>* Date of birth<br>04/22/1989<br>* Expiration date of passport<br>04/22/2022<br>* Verify email address<br>Ieminhquynh@tdtu.edu.vn                                       |              | ed.png<br>Middle name 1<br>Minh<br>* Country of birth<br>VietNam<br>Skype account<br>leminhquynh              | ν                | * Family name (Surname)<br>Le<br>* Nationality<br>VietNam<br>* Telephone number<br>849081254657 | <b>v</b>                              |
| * Title<br>Miss<br>* Sex<br>Female<br>* Passport number<br>A22041989<br>* Email address<br>leminhquynh@tdtu.edu<br>* Home address (House nur<br>19 Nguyen Huu Tho st,                                | •<br>•<br>•<br>•<br>•<br>•<br>•<br>•<br>•<br>•<br>•<br>•<br>•<br>•<br>•<br>•<br>•<br>•<br>•     | * Given name (Forename)<br>Quynh<br>* Date of birth<br>04/22/1989<br>* Expiration date of passport<br>04/22/2022<br>* Verify email address<br>leminhquynh@tdtu.edu.vn<br>rovince, country, postcode)<br>t 7 |              | ed.png<br>Middle name 1<br>Minh<br>* Country of birth<br>VietNam<br>Skype account<br>leminhquynh              | ν                | * Family name (Surname)<br>Le<br>* Nationality<br>VietNam<br>* Telephone number<br>849081254657 | · · · · · · · · · · · · · · · · · · · |
| * Title<br>Miss<br>* Sex<br>Female<br>* Passport number<br>A22041989<br>* Email address<br>leminhquynh@tdtu.edu<br>* Home address (House nur<br>19 Nguyen Huu Tho st,<br>* Is the above address also | .vn<br>mber, ward, district, city/pi<br>Tan Phong ward, district<br>to be used for mailing addi | * Given name (Forename)<br>Quynh<br>* Date of birth<br>04/22/1989<br>* Expiration date of passport<br>04/22/2022<br>* Verify email address<br>leminhquynh@tdtu.edu.vn<br>rovince, country, postcode)<br>t 7 |              | edung Midde name 1 Minh Country of birth VietNam Skype account leminhquynh * What is your religion or belief? | ν                | * Family name (Surname)<br>Le<br>* Nationality<br>VietNam<br>* Telephone number<br>849081254657 |                                       |

TDTU – SGS (SCHOOL OF GRADUATE STUDIES) 2

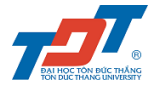

- Photo: Upload 3x4 passport photo
- Enter your name as it is shown on your passport.
- Provide a Skype account which TDTU can do an interview (if needed)
- Provide email and address which TDTU can contact and send document to you (if needed)
- Enter your personal phone number which TDTU can contact you directly.
- *Referees' Detail:* provide the thesis's advisor contact information and upload your refference letter
- Obtained Qualification: enter your university background and qualification

| REFEREES' DETAILS                                                                                                    |                     |                                                  |        |                                                       |       |                    |                        | l j     |
|----------------------------------------------------------------------------------------------------|---------------------|--------------------------------------------------|--------|-------------------------------------------------------|-------|--------------------|------------------------|---------|
| eferee 1 (thesis's advisor)                                                                                                    |                     |                                                  |        |                                                       |       |                    |                        |         |
| Title                                                                                                    |                     | Institution                                      |        | Given name (Forename)                                 |       | Family name (Su    | irname)                |         |
| Dr                                                                                                    | *                   | Ton Duc Thang University                         |        | Giang                                                 |       | Ho Thi             |                        |         |
| mail address                                                                                                    |                     | Address (House number, ward, district, city/prov | vince, | country, postcode)                                    |       |                    |                        |         |
| hothigiang@tdtu.edu.vn                                                                                                    |                     | 19 Nguyen Huu Tho st, Tan Phong ward, d          | istric | t 7                                                   |       |                    |                        |         |
| oference letter                                                                                                    |                     |                                                  |        |                                                       |       |                    |                        |         |
| fer from your hightest to lowest level of quali<br>> applicant must submit academic result of bi<br>ification 1-<br>nstitution/ University<br>Ton Duc Thang University | fication<br>oth ma: | ts.<br>ster and bachelor qualification           |        | * Qualification(obtained)<br>Bachelor                 |       |                    |                        | ,       |
| tain major(Write the correct major in cetifica                                                                                                    | te)                 |                                                  |        | * Graduation result                                   |       | * Cetificate issue | date                   |         |
| Engish                                                                                                    |                     |                                                  |        | Very Good                                             |       | 09/24/2012         |                        |         |
| Franscript issue date                                                                                                    |                     | * GPA(in your transcript)                        |        | * Certification                                       |       | * Transcript       |                        |         |
| 09/24/2012                                                                                                    |                     | 3.6 / 4                                          |        | Virve<br>52827_VanBangFile1D-18546_C                  |       | 52827_             | BangDiemFileID-18346   | I       |
| Jniversity registrar email contact(For attessta                                                                                                    | tion pu             | uspose)                                          |        | University ranking(this information is helpful for re | eviev | scholarship)       |                        |         |
| so@tdtu.edu.vn                                                                                                    |                     |                                                  |        | THE( <u>https://www.timeshiphereducation.com/</u> )   |       |                    | 301-400                |         |
|                                                                                                    |                     |                                                  |        | QS( <u>https://www.topuniversities.com/</u> )         |       |                    | 207                    |         |
|                                                                                                    |                     |                                                  |        | URAP( <u>http://www.urapcenter.org</u> )              |       |                    | 960                    |         |
|                                                                                                    |                     |                                                  |        |                                                       |       |                    | + Add qualif           | ficatio |
|                                                                                                    |                     |                                                  |        |                                                       |       |                    | Click here if you have | more    |

- Upload certification and transcript (attached English translation if they are in a foreign language)
- University registrar email contact: this information will help us authenticate your certification and transcript
- University ranking is one of the criteria for us to consider granting scholarship
- Click + Add qualification if you have more than 1 qualification.
- Language Skills: The English certification must be reached the standard of Entry Requirement.
- *Funding:* Choose **"Apply for TDTU scholarship"** if your GPA is from 3.4 to 3.6 in a scale of 4.0
- *Supporting documents:* Submit all document even it doesn't have (\*), this information is an advantage for scholarship applicants
- *Declaration:* After check your application carefully then tick on **"I agree to the above terms and conditions"** after that click on **Submit** button for submission.

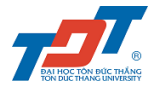

| LANGUAGE SKILLS                                                                                        |                                                                                        |                                                                       |                                                                  |
|----------------------------------------------------------------------------------------------------|----------------------------------------------------------------------------------------|-----------------------------------------------------------------------|------------------------------------------------------------------|
| Is the medium of your learning program in                                                              | English?                                                                               | * Proof of English                                                    |                                                                  |
| Yes                                                                                                    |                                                                                        | S2827_EngProof_IELTS Certifica                                        |                                                                  |
|                                                                                                    |                                                                                        |                                                                       |                                                                  |
|                                                                                                    |                                                                                        |                                                                       |                                                                  |
| he second languages(In case you apply ma                                                               | ster program of TESOL.Your second learning language (exce                              | ption English) is helpful to review your scholarship.)                |                                                                  |
| French at least level B1                                                                               |                                                                                        |                                                                       | •                                                                |
| Date of test                                                                                           | * Score * Certification                                                                |                                                                       |                                                                  |
| 04/24/2019                                                                                             | ■ 70 S2827_OtherLas                                                                    | nguageCertificati                                                     |                                                                  |
|                                                                                                    |                                                                                        |                                                                       |                                                                  |
|                                                                                                    |                                                                                        |                                                                       |                                                                  |
| 5. FUNDING                                                                                             |                                                                                        |                                                                       |                                                                  |
| Proposed funding (In case you apply for TE                                                             | )TU scholarship. You must prove your outstanding academic                              | (GPA) and research record (publication).)                             |                                                                  |
| Apply TDTU scholarship                                                                                 |                                                                                        | •                                                                     |                                                                  |
|                                                                                                    |                                                                                        |                                                                       |                                                                  |
| 7. SUPPORTING DOCUMENTS                                                                                |                                                                                        |                                                                       |                                                                  |
| ° CV / Résumé                                                                                          | * Copy of passport                                                                     | * Statement of purpose / Research proposal                            | * Health check (within 6 months)                                 |
| 52827_CV_CV.pdf                                                                                        | 52827_Passport_Passport.pdf                                                            | 52827_Purpose_Statement of Purpo                                      | 52827_HealthCheck_Health check re                                |
| riminal record ( The criminal record is required fo                                                    | or Vietnamese Visa application with some countries. ) $\ \textcircled{0}$              | Publication (must submit all files)                                   |                                                                  |
| 52827_Crimiral_Criminal record.pd                                                                      | əf                                                                                     | 52827_Publication_Publication.pdf                                     |                                                                  |
| View                                                                                                   |                                                                                        |                                                                       |                                                                  |
|                                                                                                    |                                                                                        | S2827 Publication Publication.pdf                                     |                                                                  |
|                                                                                                    |                                                                                        |                                                                       |                                                                  |
| confirm that the information I have provided on                                                        | this application form is (to the best of my knowledge) true, accurat                   | e, current and complete; and I agree to notify the University prom    | ptly if any information contained on this application form shoul |
| hange, in order to keep it true, accurate, current<br>confirm that all supporting work submitted as pa | and complete.<br>In of this application is entirely my own original work, except where | e clearly stated otherwise, and does not include any plagiarized eler | ments.                                                           |
| I agree to the above terms and conditions                                                              |                                                                                        |                                                                       |                                                                  |
|                                                                                                    |                                                                                        |                                                                       |                                                                  |
|                                                                                                    |                                                                                        |                                                                       |                                                                  |
| Please                                                                                                 | check "I agree to the above terms and conditions" to see Sul                           | bmit button                                                           |                                                                  |

## **STEP 3: CONFIRMATION EMAIL**

After successfully submit your documents into the system, you will receive an email from TDTU as follow

|   | [SGS_TDTU Reply applicant] Inbox ×                                                                                                    |                         |   | Ð | Ø |  |  |  |
|---|----------------------------------------------------------------------------------------------------|-------------------------|---|---|---|--|--|--|
| • | [SGS-TDTU] <tuvantuyensinh-sdh@tdtu.edu.vn><br/>to me ▼</tuvantuyensinh-sdh@tdtu.edu.vn>                                                                                                    | 2:58 PM (4 minutes ago) | ☆ | * | : |  |  |  |
|   | Dear Applicant,<br>This is to acknowledge with appreciation your application to School of Graduate Studies (SGS). We will notify you of the further process.<br>Goodluck!<br>Best Regards,                                                    |                         |   |   |   |  |  |  |
|   | This is the auto-reply email, so please don't reply by this email.                                                                                                    |                         |   |   |   |  |  |  |
|   | School of Graduate Studies – SGS, Ton Duc Thang University;<br>19 Nguyen Huu Tho Street, Tan Phong Ward, District 7, Ho Chi Minh City, 756636, Vietnam;<br>Phone: +84 (28) 3775-5059<br>Website: <u>http://grad.tdtu.edu.vn/</u> FB: SGS.TDTU |                         |   |   |   |  |  |  |
|   | Reply Forward                                                                                                    |                         |   |   |   |  |  |  |

- Check your email regularly in case TDTU needs to contact you to provide missing or invalid documents
- The final result will be notified via email or you can check on the system